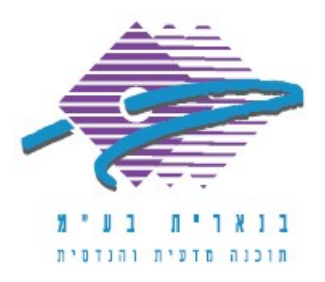

שלום רב,

תודה על פנייתך אל מחלקת התמיכה של בנארית.

על מנת להעתיק סעיפים עם מספרים קטלוגיים מקובץ מבוסס קטלוג לקובץ אחר חדש, יש לבצע את הפעולות הבאות:

- במסך הראשי של בנארית פרו בצד ימין למעלה להיכנס לתפריט "פרויקטים" ולבחור בפקודה "ניהול מסמכי פרויקטים".
- 2. ברשימת הפרויקטים לבחור את הפרויקט שבו רוצים לאחסן את המסמך החדש שאליו מעתיקים. אם רוצים ליצור את המסמך החדש בפרויקט חדש יש ליצור פרויקט חדש באופן הבא:
  - מתפריט "פרויקטים" > לבחור בפקודה ״פרויקט חדש".
  - בחלונית "הגדרת פרויקט חדש" למלא את השדות וללחוץ על "שמירה".
  - 3. ללחוץ על הכפתור "מסמך חדש" הנמצא בסרגל הכפתורים השמאלי. נפתח חלון למילוי פרטי המסמך החדש.
- למלא את פרטי המסמך החדש בשדות השונים של חלון הגדרת מסמך חדש לפרויקט,
  ולאחר מכן בכפתורים העגולים לסמן את האפשרות "סעיפים מקטלוג". ללחוץ על הכפתור "אישור".
  - 5. בחלונית שנפתחת לבחור את הקטלוג הרצוי (משהב״ט/מע״צ) > וללחוץ על ״אישור״.
- 6. למלא את הפרטים הרלוונטיים במסך "נתוני עבודה" ולאשר בלחיצה על "אישור" מצד ימין למטה.
  - 7. להיכנס בצד ימין למעלה לתפריט "בניה" -> "העתקת סעיפים מקובץ אחר".
- 8. לאתר בחלון שנפתח את המסמך שממנו רוצים להעתיק, לסמן אותו וללחוץ על "בחירה".
- 9. לסמן בצד שמאל של המסך את הפרקים/סעיפים שמעוניינים להעתיק עם מספר קטלוגי וללחוץ בצד ימין למטה על "העתקה״.

אם דרושה עזרה נוספת, אנא צרו אתנו קשר ונשמח לסייע.

בברכה, מחלקת התמיכה <u>support@benarit.com</u> בנארית בע"מ www.benarit.com

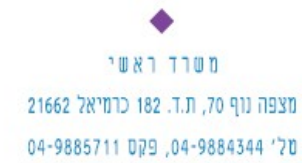

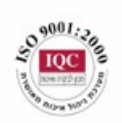

סניף תל-אביב בית עובד 13, תל-אביב טל' 03-6874756, פקס 03-6874757

סניף ירושלים 94383 - רח' יפו 217, ירושלים 02-5376770, פקס 02-5376770